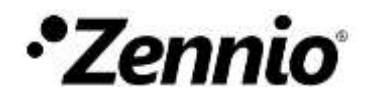

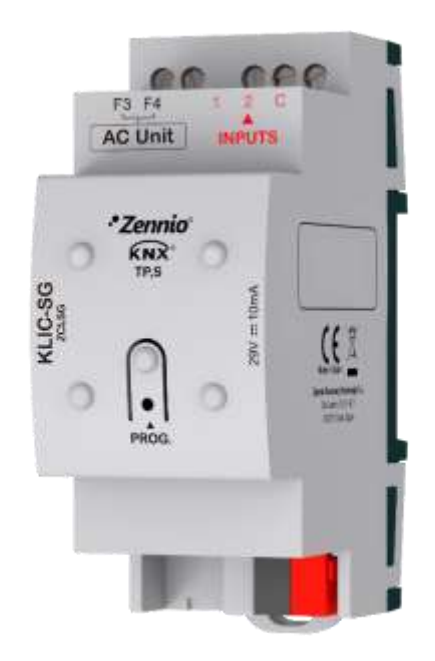

# **KLIC-SG**

## KNX – F3/F4 Gateway for Indoor Samsung A/C Units

ZCLSG

Application program version: [1.0] User manual edition: [1.0]\_a USER MANUAL

www.zennio.com

## CONTENTS

| С | Contents |        |                       |  |  |
|---|----------|--------|-----------------------|--|--|
| 1 | In       | ntrodu | iction3               |  |  |
|   | 1.1      | KLIC   | -SG                   |  |  |
|   | 1.2      | Insta  | allation4             |  |  |
|   | 1.3      | Star   | t-Up and Power Loss   |  |  |
| 2 | C        | onfigu | ıration6              |  |  |
|   | 2.1      | Gen    | eral6                 |  |  |
|   | 2.2      | A/C    | Gateway9              |  |  |
|   | 2.       | .2.1   | Configuration         |  |  |
|   | 2.       | .2.2   | Initial Configuration |  |  |
|   | 2.       | .2.3   | Scenes                |  |  |
|   | 2.       | .2.4   | Error Handling        |  |  |
|   | 2.3      | Inpu   | its                   |  |  |
|   | 2        | 3.1    | Binary Input 26       |  |  |
|   | 2        | 3.2    | Temperature Probe 26  |  |  |
|   | 2        | 3.2    | Motion Detector 26    |  |  |
|   | 2.       | .5.5   | c Eunctions           |  |  |
|   | 2.4      | LOGI   | 27                    |  |  |
| A | NNE      | KI. Co | mmunication Objects   |  |  |

## **1 INTRODUCTION**

## 1.1 KLIC-SG

**KLIC-SG** from Zennio is a gateway that enables **full-duplex** communication between the KNX home automation system and **indoor range Samsung air-conditioning systems** through the 2-wire connection provided by the latter.

Because of this **bidirectional** communication, the air conditioning system can be controlled from the home automation system in the same manner as it is through its own controls. Moreover, the actual status of the unit can be monitored and periodically sent to the KNX bus to inform other devices.

The most outstanding features of KLIC-SG are:

- Bidirectional control of indoor Samsung A/C units (IDU) through the connection wires provided F3/F4.
- Control of the main functions of indoor Samsung A/C unit: On/Off, temperature, mode of operation, fan speed, etc.
- Error management to handle specific error codes from the A/C unit itself as well as any communication issues that may arise.
- 2 analogue-digital inputs, for the connection of temperature probes, motion detectors or binary pushbuttons or switches.
- **10** customisable, multi-operation **logic functions**.
- Up to five scenes.
- Heartbeat or periodic "still-alive" notification.

## **1.2 INSTALLATION**

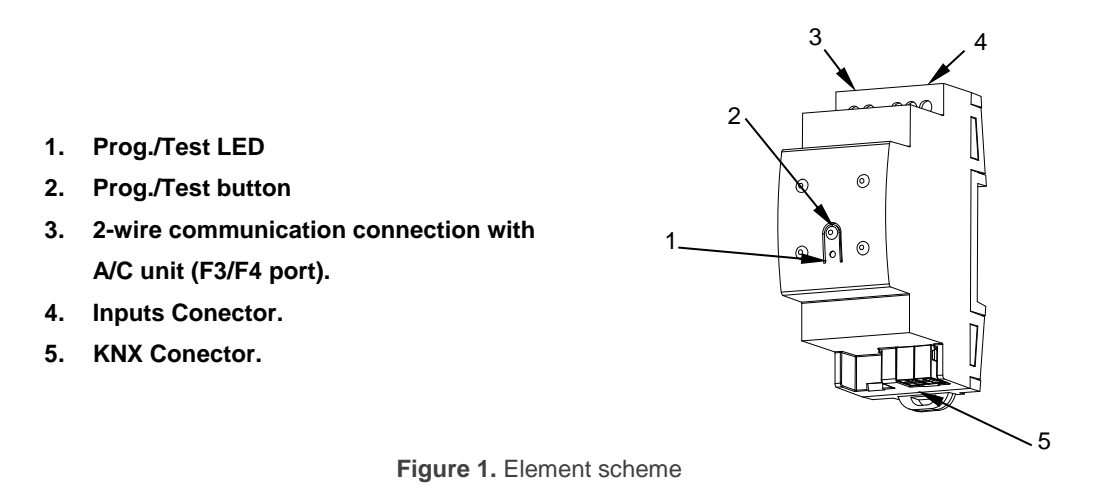

KLIC-SG connects to the KNX bus via the corresponding built-in terminal (5). Once the device is provided with power from the KNX bus, both the physical address and the KLIC-SG application program can be downloaded.

This device does not need any external power as it is entirely powered through the KNX bus.

The remaining elements are described next.

Prog./Test button (2): a short press on this button will set the device into the programming mode, making the associated LED (1) light in red.

<u>Note</u>: if this button is held while plugging the device into the KNX bus, the device will enter into safe mode. The LED will blink in red every 0.5 seconds

- Analogue-Digital Inputs (4): input ports for the stripped cables of external elements such as switches, motion detectors, temperature probes, etc.
- F3/F4 Communication (3): 2-wire communication cable that will connect KLIC-SG to the A/C unit. The other end of the cable, therefore, is intended to be connected to the F3/F4 connector in the PCB board of the internal unit.

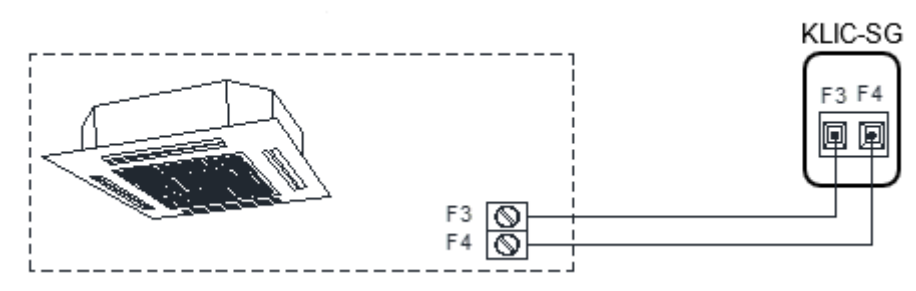

Figure 2. Connecting KLIC-SG to the F3/F4 bus.

#### Important: KLIC-SG is not compatible with Samsung wired remote control.

For detailed information about the technical features of KLIC-SG, as well as on security and installation procedures, please refer to the device **Datasheet**, bundled in the device packaging and also available at <u>www.zennio.com</u>.

## **1.3 START-UP AND POWER LOSS**

Depending on the configuration, some specific actions will be performed during the device start-up. The integrator may set up an initial status to be sent to the A/C unit after the bus power restored, as well as the sending of certain objects to the KNX bus, as described in later sections.

On the other hand, when a bus power failure takes place, the device will interrupt any pending actions, and will save its state so it can be recovered once the power supply is restored.

## **2** CONFIGURATION

## 2.1 GENERAL

The general configuration of the device consists in enabling the specific functionalities that will be required during normal operation:

- Heartbeat or periodic "still-alive" notification.
- Inputs.
- Logic functions.
- A/C gateway.

The latter entails all functions specific to KLIC-SG, i.e., all the functions related to interfacing with the A/C unit and to the management of the climate control system.

#### **ETS PARAMETERISATION**

After importing the corresponding database in ETS and adding the device into the topology of the desired project, the configuration process begins by entering the Parameters tab of the device.

The General screen is shown in the first place, containing the following parameters:

| GENERAL      | AC Gateway                              | ~ |
|--------------|-----------------------------------------|---|
| + AC Gateway | Inputs<br>Logic Functions               |   |
|              | Heartbeat (Periodic Alive Notification) |   |

#### Figure 3. General

- A/C Gateway [enabled]<sup>1</sup>: enables the "A/C Gateway" tab in the tree on the left.
   For more information, see section 2.2.
- Inputs [disabled/enabled]: enables or disables the "Inputs" tab in the tree on the left, depending on whether the device will or will not be connected any external accessories. For more information, see section 2.3.
- Logic Functions [disabled/enabled]: enables or disables the "Logic Functions" tab in the tree on the left. For more information, see section 2.4.
- Heartbeat (Periodic Alive Notification): this parameter lets the integrator incorporate a 1-Bit object to the project ("[Heartbeat] Object to Send '1'") that will be sent periodically with value "1" to notify that the device is still working (still alive).

<u>Note</u>: the first sending after download or bus failure takes place with a delay of up to 255 seconds, to prevent bus overload. The following ones match the period set.

|        | Heartbeat (Periodic Alive Notification) |        |
|--------|-----------------------------------------|--------|
| *<br>* |                                         | Period |
| •      |                                         |        |
|        |                                         |        |

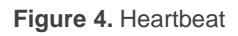

Regardless of the above parameters, the following objects are available by default:

- "[AC] On/Off" and "[AC] On/Off (Status)": allow switching on (value "1") and off (value "0") the A/C unit or reading the current status, respectively.
- "[AC] Temperature Setpoint" and "[AC] Temperature Setpoint (Status)": allow setting the desired temperature setpoint or reading the current value, respectively. See section 2.2.1 for further options.

<sup>&</sup>lt;sup>1</sup> The default values of each parameter will be highlighted in blue in this document, as follows: [*default/rest of options*].

- "[AC] Mode" and "[AC] Mode (Status)": allow setting the desired operation mode (either Automatic, Heating, Cooling, Fan or Dry) or reading the current mode, respectively. See section 2.2.1 for further options.
- "[AC] Fan: Percentage Control" and "[AC] Fan: Percentage Control (Status)": allow establishing desired fan speed or reading the current fan speed, respectively. See section 2.2.1.
- Several error objects. See section 2.2.4.

## 2.2 A/C GATEWAY

### 2.2.1 CONFIGURATION

KLIC-SG allows controlling and monitoring an air-conditioning unit in the same way it would be through the wired remote control it is provided with.

Through the KNX bus, KLIC-SG can be sent orders to control the following basic functions of the air conditioning unit:

- **On/Off** switch of the air-conditioning unit.
- **Operation mode**: automatic, heating, cooling, fan and dry.
- **Temperature setpoint**, which can be modified within a 16-30°C range.
- Fan speed: 3 or 4 levels, depending on the model of the A/C unit.

Moreover, KLIC-SG allows configuring several advanced functions:

- **Quiet mode**, allows to decrease the noise from the air conditioner operation.
- Temperature measured by the AC unit, which allows enabling an object which provides the value of the internal temperature probe. The automatic sending can be configured based on: a period of time, a change in value or a combination of both.
- External reference temperature, which allows enabling an object to use an external reference temperature, provided by a temperature probe.
- Setpoint limits, to restrict the range for the temperature setpoint.
- Automatic off, which allows an automatic and temporary switch-off of the unit (after a pre-established delay, if desired) when the communication object associated to this function is triggered due to a certain event.
- Initial configuration, which allows establishing the desired initial parameters for the state of the A/C unit after programming or restarting the device.

- Scenes, which allows defining predefined climate control environments, to be sent to the machine on the reception of scene orders from the KNX bus.
- **Operation time**, provides in hours and/or seconds the A/C unit operating time.
- Filter, which allows to know the filter status of the A/C Unit.

These functionalities imply changes in the state of the A/C unit, which therefore notifies KLIC-SG periodically about the current state. When KLIC-SG is notified about a change, it updates the **status objects** and sends them to the KNX bus. In addition, KLIC-SG provides an **error management** function (see section 2.2.4), which allows sending messages to the KNX bus in case the A/C unit reports any errors.

#### **ETS PARAMETRIZATION**

The Configuration window under A/C Gateway provides the following parameters:

| GENERAL       |                                               |                            |
|---------------|-----------------------------------------------|----------------------------|
| 100.          | OPERATION MODES                               |                            |
| AC Gateway    | Simplified Mode (Only Cooling/Heating)        |                            |
| Configuration | VENTILATION                                   |                            |
|               | Fan Speeds (*)                                | 3 4                        |
|               | Individual Object for Automatic Mode          |                            |
|               | Individual Object for Fan Stop Indication     |                            |
|               | Quiet Mode (*)                                |                            |
|               | (*) Configure according to the available fund | ctions in the indoor unit. |
|               | TEMPERATURE MEASURED BY THE AC                |                            |
|               | Monitoring                                    |                            |
|               | REFERENCE TEMPERATURE                         |                            |
|               | External Reference Temperature Object         |                            |
|               | TEMPERATURE SETPOINT                          |                            |
|               | Setpoint Limits                               |                            |
|               | AUTOMATIC OFF                                 |                            |
|               | Automatic Off                                 |                            |
|               | INITIAL CONFIGURATION                         |                            |
|               | Initial Configuration                         | O Default Custom           |
|               | SCENES                                        |                            |
|               | Scenes                                        |                            |
|               | OPERATION TIME                                |                            |
|               | Seconds                                       |                            |
|               | Hours                                         |                            |
|               | FILTER                                        |                            |
|               | Filter                                        |                            |

Figure 5. A/C Gateway. Configuration.

#### **OPERATION MODES**

| OPERATION MODES                        |  |
|----------------------------------------|--|
| Simplified Mode (Only Cooling/Heating) |  |

Figure 6. A/C Gateway. Configuration. Operation modes.

KLIC-SG allows controlling the A/C unit operating mode through the following objects, available by default:

- "[AC] Mode": 1-Byte object which allows selecting the A/C unit operation mode. There will be only taken in account values that are appropriated with some of available modes in Samsung units, which are represented in Table 1.
- "[AC] Mode (status)": 1-Byte object which allows knowing the A/C unit operating mode status.

| Object Value | A/C unit mode |
|--------------|---------------|
| 0            | Auto          |
| 1            | Heating       |
| 3            | Cooling       |
| 9            | Fan only      |
| 14           | Dry           |

Table 1. A/C unit operating modes.

Additionally, a simplified mode can be configured to select Cooling and Heating mode.

- Simplified Mode (Only Cooling/Heating) [<u>disabled/enabled</u>]: in addition to the "Mode" and "Mode (Status)" 1-Byte objects, available by default, it is possible to commute and to verify the current operation mode through the following 1-Bit objects, which get enabled after activating this parameter:
  - Simplified Mode", which allows switching to the Cooling mode by sending it a "0" and to the Heating mode by sending it a "1".
  - Simplified Mode (Status)", which will send a value of "0" when the mode switches to Cooling or to Dry, or a value of "1" when it switches to Heating. The Fan and Auto modes are not reflected in the value of this object.

#### VENTILATION

| VENTILATION                                   |                           |
|-----------------------------------------------|---------------------------|
| Fan Speeds (*)                                | © 3 ○ 4                   |
| Individual Object for Automatic Mode          |                           |
| Individual Object for Fan Stop Indication     |                           |
| Quiet Mode (*)                                |                           |
| (*) Configure according to the available func | tions in the indoor unit. |

Figure 7. A/C Gateway. Configuration. Ventilation.

Fan Speeds [<u>3/4</u>]: specified the number of the fan levels distinguished by A/C unit.

KLIC-SG allows the sending of fan speed change orders to the A/C unit to switch the ventilation speed along the available levels. To that end, KLIC-SG provides a **percentage** control through the objects "[AC] Fan: percentage control (Status)", available by default.

**Important**: fan speed must be configured according to the available functions in the A/C unit.

Table 2 and Table 3 reflect the percentage values that refer to several ventilation levels:

| Control Value | Status Value | Level sent to the A/C unit |
|---------------|--------------|----------------------------|
| 0%            | 0%           | 0 (auto)                   |
| 1-33%         | 33%          | 1 (low)                    |
| 34-66%        | 66%          | 2 (medium)                 |
| 67-100%       | 100%         | 3 (high)                   |
|               |              |                            |

Table 2. Fan Speed for 3 levels of ventilation.

| Control Value | Status Value | Level sent to the A/C unit |
|---------------|--------------|----------------------------|
| 0%            | 0%           | 0 (auto)                   |
| 1-25%         | 25%          | 1 (low)                    |
| 26-50%        | 50%          | 2 (medium)                 |
| 51-75%        | 75%          | 3 (high)                   |
| 76-100%       | 100%         | 4 (turbo)                  |

 Table 3. Fan Speed for 4 levels of ventilation.

#### Notes:

- In automatic mode, effective fan speed it is not possible to know the effective fan speed, so, when activated, fan speed status will stay with 0% value.
- In Dry and Auto mode, A/C unit sets fan speed in automatic mode. Due to this fact the fan speed control orders will be ignored during this mode. Instead, in Fan mode is not possible to send fan speed 0 (auto).

Automatic fan speed mode can also be activated through one-bit object that will appear activating the following parameter:

- Individual Object for Automatic Mode [disabled/enabled]: enables the "[AC] Fan: Automatic" and "[AC] Fan: Automatic (Status)" one-bit objects, which will let activating/deactivating the automatic mode or reading the current status, respectively. Moreover, the polarity can be configured by parameter:
  - Automatic Mode Object Polarity [<u>0 = Automatic On; 1 = Automatic Off / 0</u> <u>= Automatic Off; 1 = Automatic On</u>]: sets the polarity of the above objects.

If individual object for automatic mode is enabled, the behaviour is as follows:

- When activating automatic mode, fan percentage status will be 0%.
- When deactivating automatic mode, fan level 1 is set.

Additionally, the individual object parameter for **fan stop indication** can be configured:

- Individual Object for Fan Stop Indication [<u>disabled/enabled</u>]: enables the "[AC] Fan: Protection Stop" one-bit object, which will inform if the A/C Unit has made a protective stop. Moreover, the polarity can be configured by parameter:
  - Fan Stop Object Polarity [<u>0 = Fan Stop Protection</u>; <u>1 = Normal Operation</u> <u>/ 0 = Normal Operation</u>; <u>1 = Fan Stop Protection</u>]: sets the polarity of the above object.

**Quiet mode** will decrease the noise from the air conditioner and it is activated by the following parameter:

- Quiet Mode [<u>disabled/enabled</u>]: enables the "[AC] Quiet Mode" and "[AC] Quiet Mode (Status)" one-bit objects, which will let activating/deactivating the quiet mode or reading the current status, respectively.
- Note: Quiet mode will be deactivated in fan mode or when the A/C unit is switched off.

#### TEMPERATURE MEASURED BY THE A/C UNIT

| TEMPERATURE MEASURED BY THE AC |                                                                                                    |   |
|--------------------------------|----------------------------------------------------------------------------------------------------|---|
| Monitoring                     | <ul> <li>Image: A start of the start of the start of</li></ul> |   |
| Sending Type                   | Periodic + Variation                                                                                                    | • |
| Period                         | 15                                                                                                    | * |
|                                | min                                                                                                    | • |

Figure 8. AC Gateway. Configuration. Temperature measured by the AC unit.

- Monitoring [<u>disabled/enabled</u>]: enables the "[AC] AC Unit Measured Temperature" two-byte object, which provides the value of its internal temperature sensor, which is used by the AC machine to execute the control loop. Once enabled, a secondary parameter will show:
  - Sending Type [<u>Variation / Periodic / Periodic + Variation</u>]: sets whether the above object should be sent only in case of a change in the value, periodically in both cases, respectively. The latter two options bring entail one more parameter:
    - Period [<u>1...3600][s]</u> [<u>1...15...1440][min]</u> [<u>1...24][h]</u>: sets the cycle time for the periodic sending.

#### **REFERENCE TEMPERATURE**

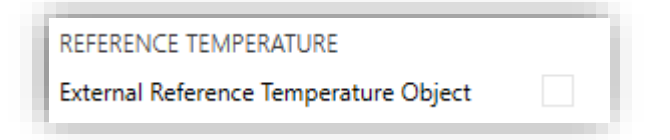

Figure 9. AC Gateway. Configuration. Reference temperature.

External Reference Temperature Object [disabled/enabled]: enables the "[AC] External Reference Temperature" 2-Byte object, which provides the value of an external temperature sensor, which is used by the AC machine as the reference to execute the control loop.

If during 3 minutes, no temperature values are received, values of the internal probe will be recuperated again to execute temperature control, in the same way as it will be controlled if KLIC-SG was configured disabling this option. If a new external temperature value is received, the control will be executed again by using this external value. The range of values allowed for this object is [0-70] °C, if different values are received, they will be ignored.

#### **TEMPERATURE SETPOINT**

The following objects to control and supervise setpoint temperature will be available by default:

- "[AC] Temperature Setpoint": 2-Byte object to select decimal temperature values that belong to the range [16º-30º].
- "[AC] Temperature Setpoint (Status)": 2-Byte object that provides the temperature setpoint status.

#### **Note**: A X.Y value will be rounded to X.0 if [Y < 5] or to X.5 if $[Y \ge 5]$ .

Status object will be updated to the last setpoint temperature value received by the A/C unit after a complete communication cycle and will be sent to KNX bus every time that its value changes.

Last setpoint temperature that was set in either mode, will be stored and sent to the machine each time the operation mode is changed. Thus, a change in the setpoint temperature is done exclusively for the current operation mode of the machine.

Setpoint limits can be configured by parameter:

Setpoint Limits [disabled/enabled]: allows restricting the range of the temperature setpoint (from below in the Cooling and Auto modes and from above in the Heating and Auto modes), provided that the limits are still within the predefined limits of the A/C unit. When KLIC-SG receives an order to send

the A/C unit a setpoint which is greater (or lower) than the configured limits, it will actually send the limit value.

- > Minimum (Cooling / Auto Mode) [<u>16...18</u>...30] °C: sets the upper limit.
- > Maximum (Heating / Auto Mode) [16...30] °C: sets the lower limit.

| TEMPERATURE SETPOINT            |    |      |
|---------------------------------|----|------|
| Setpoint Limits                 | <  |      |
| Minimum (Cooling/Dry/Auto Mode) | 18 | ‡ °C |
| Maximum (Heating/Auto Mode)     | 30 | ÷ °C |

Figure 10. A/C Gateway. Configuration. Temperature setpoint.

Once these limits are enabled, several objects to modify them at run time will be available. The values of this objects will be restricted to an interval which is defined by the absolute limits established by the A/C unit (16°C to 30°C).

- "[AC] Temperature Setpoint: Lower Limit": 2-Byte object that allows changing the lower limit at run time.
- "[AC] Temperature Setpoint: Lower Limit (Status)": 2-Byte object with the lower limit current value.
- "[AC] Temperature Setpoint: Upper Limit": 2-Byte object that allows changing the upper limit at run time.
- "[AC] Temperature Setpoint: Upper Limit (Status)": 2-Byte object with the upper limit current value.

#### Notes:

- If [Minimum] ≥ [Maximum], limits will not be taken in account in Auto mode due to the incongruity. In this case, default values will be used.
- These parameters only can be set as integer values in ETS. However, at run time the associated objects allow decimal values.
- The A/C unit set a fixed temperature setpoint of 24°C in Fan mode and will ignore any setpoint temperature value received.

The setpoint limits set by the A/C unit on each operating mode are indicated in Table 4, however, these limits can be more restrictive changing the configuration with the wired remote control:

| Mode    | Temperature Setpoint |
|---------|----------------------|
| Auto    | [18º-30º]            |
| Cooling | [18º-30º]            |
| Heating | [16º-30º]            |
| Fan     | Not available        |
| Dry     | [18º-30º]            |
|         |                      |

Table 4. Interior setpoint limits of A/C unit

#### AUTOMATIC OFF

| AUTOMATIC OFF                 |                                                                                        |     | 1 |
|-------------------------------|----------------------------------------------------------------------------------------|-----|---|
| Automatic Off                 | ✓                                                                                      |     |   |
| Automatic Off Object Polarity | <ul> <li>0 = Activate; 1 = Deactivate</li> <li>0 = Deactivate; 1 = Activate</li> </ul> |     |   |
| Automatic Off Delay           | 60                                                                                     | * S |   |

Figure 11. A/C Gateway. Configuration. Automatic off.

Automatic Off [disabled/enabled]: enables the "[AC] Automatic Off" and "[AC] Automatic Off (Status)" binary objects, which lets performing a temporary switch-off of the A/C unit by sending it a value of "1" and a later switch-on by sending it a value of "0". This object will be typically linked to a window sensor or a similar event trigger. Automatic off will be also active if the unit is previously in off state, so, the unit will not be able of being on until this situation finishes.

During the temporary switch-off state, KLIC-SG will still monitor any control orders being received (setpoint, fan speed, etc.), so they can be applied once it leaves such state.

- Automatic Off Object Polarity [<u>0 = Activate; 1 = Deactivate / 0 = Deactivate; 1 = Activate</u>]: sets the polarity of the above object.
- Automatic Off Delay [<u>1...60....3600</u>] s: sets the time KLIC-SG waits before switching the A/C machine off. Any switch-off order received during the

delay will abort the time count. This delay can be changed at run time by using the object "**[AC] Automatic Off: Delay**". Sending the value "0" disables the Automatic Off functionality.

#### **INITIAL CONFIGURATION**

| INITIAL CONFIGURATION |                  |
|-----------------------|------------------|
| Initial Configuration | O Default Custom |

Figure 12. A/C Gateway. Configuration. Initial configuration.

- Initial Configuration: allows setting the desired initial state that KLIC-SG will send the A/C unit after programming or restarting the device:
  - [Default]: the initial state will be the last one KLIC-SG is aware of.
  - [Custom]: see section 2.2.2

| SCENES |  |
|--------|--|
| Scenes |  |
|        |  |

#### Figure 13. A/C Gateway. Configuration. Scenes.

Scenes [<u>disabled/enabled</u>]: allows setting up different scenes (up to 5), consisting each of them in a set of orders to be sent to the A/C unit upon the reception of scene trigger values through the KNX bus. See section 2.2.3.

#### **OPERATING TIME**

SCENES

| OPERATION TIME                  |                                  |   |
|---------------------------------|----------------------------------|---|
| Seconds                         | ✓                                |   |
| Hours                           | $\checkmark$                     |   |
| Initial Operation Time          | Keep Current Value Set New Value |   |
| Periodic Sending (0 = Disabled) | 0                                | * |
|                                 | S                                | • |

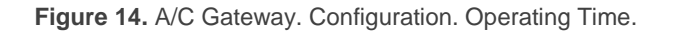

The operating time of the A/A machine in hours and/or seconds can be known.

The available parameters in ETS are:

- Seconds [<u>disabled/enabled</u>]: enables the 2-Byte object "[AC] Operating time
   (s)". This object can be read and overwritten during executing time.
- Hours [<u>disabled/enabled</u>]: enables the 4-Byte object "[AC] Operating time (h)". This object can be read and overwritten during executing time.
  - > Initial Operation Time, two options are available:
    - [Keep current value]: keeps the previous value.
    - [<u>Set new value</u>]: establishes an initial operating time value [[0...3600][s]
       / [0...65535][h]].
  - Periodic Sending [[0...3600][s] / [0...65535][min/h]]: operating time retransmission period. If set to 0 the periodic send is disabled.

When operating time object reaches its maximum value (65535h), it will be sent through KNX bus (in spite of the fact that the periodical sending has not been configured) and it will keep this value until the user reset it.

#### FILTER

| FILTER |  |
|--------|--|
| Filter |  |

Figure 15. A/C Gateway. Configuration. Filter

Filter: enables 1-Bit objects "[AC] Filter (Status)" and "[AC] Filter: Reset". "[AC] Filter (Status)" will send to the bus KNX the value "1" to indicate that the filter needs to be cleaned. Once the filter is cleaned, the alarm has to be reset through the object "[AC] Filter: Reset" sending the value "0" or "1".

### 2.2.2 INITIAL CONFIGURATION

The custom initial configuration allows setting the desired status that KLIC-SG will send the A/C unit after downloading or restarting the device. This status is defined in terms of on/off, mode, fan speed and temperature setpoint.

In addition, it is possible to activate an initial sending of this status to the KNX bus.

#### **ETS PARAMETRISATION**

After selecting "Custom" for the Initial Configuration option under the Configuration tab (see section 2.2.1), a new tab named Initial Configuration is displayed with the following parameters:

| On/Off                     | Last (Before Restart) | • |
|----------------------------|-----------------------|---|
| Mode                       | Last (Before Restart) | • |
| Fan Speed                  | Last (Before Restart) | • |
| Setpoint                   |                       |   |
| Value                      | Last (Before Restart) |   |
| Send Initial Configuration |                       |   |

Figure 16. A/C Gateway. Initial configuration.

- On/Off [Last (before restart) / On / Off].
- Mode [Last (before restart) / Automatic / Heating / Cooling / Fan / Dry].
- Fan speed [Last (before restart) / Auto / 1 / 2 / 3]. The number of speeds ("Auto / 1 / 2 / 3" or "Auto / 1 / 2 / 3 / 4") will depend on those selected in the Fan speeds parameter, in the AA Gateway Configuration tab (see section 2.2.1, ventilation)
- Setpoint [<u>disabled/enabled</u>]:
  - > Value:
    - [Last (before restart)]: the value of the setpoint temperature will be kept. Only available if the **Setpoint** parameter remains disabled.

● [<u>16...25...30]</u> °C.

<u>Note</u>: this initial setpoint value may be modified by the setpoint limits during runtime.

Send initial configuration [<u>disabled/enabled</u>]: If enabled, the status objects will be sent to the KNX bus after applying the parametrized **delay** [0...10...3600], in seconds.

#### Notes:

- Even if this option is not enabled, the status objects may be sent to the KNX bus if the initial configuration differs from the current status of the A/C machine.
- The delay parametrized in initial configuration sending is approximate, due to it starts to be counted when the communication between KLIC-SG and A/C unit is confirmed.

#### 2.2.3 SCENES

The Scenes function allows defining a set of statuses (in terms of On/Off, mode, fan speed, etc.) that KLIC-SG will send to the A/C unit whenever it receives the corresponding scene values from the KNX bus.

#### **ETS PARAMETRISATION**

After enabling this function (see section 2.2.1), a new tab named **Scenes** will be incorporated to the tab tree. It allows setting up different scenes (up to 5), consisting each of them in a set of orders to be sent to the A/C unit upon the reception, through the KNX bus and by means of the Scenes object, of the corresponding scene value (decreased by 1, according to the KNX standard).

| Scene 1      | ✓         |        |
|--------------|-----------|--------|
| Scene Number | 1         | ▲<br>▽ |
| On/Off       | No change | •      |
| Mode         | No Change | •      |
| Fan Speed    | No Change | •      |
| Setpoint     |           |        |
| Value        | No Change |        |
| Scene 2      |           |        |
| Scene 3      |           |        |
| Scene 4      |           |        |
| Scene 5      |           |        |

Figure 17. A/C Gateway. Scenes.

For every enabled scene, the particular parameters that should be configured are:

- Scene number [<u>1...64</u>]: sets the scene number that, upon reception through the object "[AC] Scene" (decreased by one), will trigger the corresponding orders, as defined next:
  - On/Off [<u>No change / On / Off</u>]. If "<u>No change</u>" is selected, the machine will retain the last state before scene reception.
  - > Mode [Last (before restart) / Automatic / Heating / Cooling / Fan / Dry].
  - Fan speed [<u>No change / Auto / 1 / 2 / 3</u>]. The number of speeds ("<u>Auto / 1 / 2 / 3</u>" or "<u>Auto / 1 / 2 / 3 / 4</u>") will depend on those selected in the Fan speeds parameter, in the AA Gateway Configuration tab (see section 2.2.1, ventilation)
  - Setpoint [<u>disabled/enabled</u>]:
    - Value:
      - [No change]: the value of the setpoint temperature will be kept. Only available if the Setpoint parameter remains disabled.

○ [<u>16…25…30]</u> ºC.

<u>Note</u>: this setpoint value may be modified by the setpoint limits during runtime.

#### 2.2.4 ERROR HANDLING

KLIC-SG is capable of managing two error types:

- Communication or internal errors: errors in the communication process between KLIC-SG and the A/C unit:
  - Communication error: KLIC-SG is not able to establish communication with the A/C machine.

There is a LED notification, by which the LED on the device will light green when communication error is active.

Wrong acknowledgement: KLIC-SG received an unexpected response after sending a request to the A/C unit.

There is a LED notification, by which the LED on the device will blink every 0.5 seconds in green and stay off for other 3 seconds when wrong acknowledgement error is active.

Errors in the A/C unit: errors reported by the A/C unit itself. KLIC-SG can notify the KNX bus about the reported error code, although referring to the specific documentation of the A/C machine is advisable in order to obtain further information.

#### **ETS PARAMETRISATION**

The error handling function does not entail any parameter configuration. The following objects are available by default:

- Internal error objects:
  - "[AC] Internal Error: Communication": 1-Bit object to indicate that KLIC-SG is unable to access to the internal communication port.

"[AC] Internal Error: Wrong Acknowledgement": 1-Bit object to indicate that an unexpected response or a response with transmission errors has been received.

In case any of the above errors is detected, the corresponding object will be sent (with a value of "1") to the KNX bus. Once the error is over, it the object will be sent with a value of "0".

In case of being in an internal error situation, control orders will be ignored by KLIC-SG and the status will be the previous to the error activation.

<u>Note</u>: If internal communication error is activated, the following steps should be taken:

- 1) Check that KLIC-SG is correctly connected to the A/C unit (IDU).
- 2) Reset the A/C unit (IDU).
- 3) If wired control is available, check if it reports any error.
- 4) If internal communication error is still active, contact technical support.
- Errors in the A/C machine:
  - "[AC] A/C Unit Error: Active Error": 1-Bit object which indicate that there is an error in the A/C unit.
  - "[AC] A/C Unit Error: Error Code": 14-Byte object that supplies the error code.

In case the A/C unit reports an error, the former object will be sent with value of "1", while the latter will report the corresponding error code. Once the error is over, both binary and 14-byte objects will send a value of "0". Please, refer to the user manual of the A/C unit for details about the error codes.

## 2.3 INPUTS

KLIC-SG incorporates two analogue/digital inputs, each configurable as a:

- Binary Input, for the connection of a pushbutton or a switch/sensor.
- **Temperature Probe**, for the connection of a temperature sensor from Zennio.
- Motion Detector, for the connection of a motion detector from Zennio.

### 2.3.1 BINARY INPUT

Please refer to the "**Binary Inputs**" user manual, available in the KLIC-SG product section, at the Zennio website (<u>www.zennio.com</u>).

### 2.3.2 TEMPERATURE PROBE

Please refer to the "**Temperature Probe**" user manual, available in the KLIC-SG product section, at the Zennio website (<u>www.zennio.com</u>).

### 2.3.3 MOTION DETECTOR

Please refer to the "**Motion Detector**" user manual, available in the KLIC-SG product section, at the Zennio website (<u>www.zennio.com</u>).

## 2.4 LOGIC FUNCTIONS

This module makes it possible to perform numeric and binary operations with incoming values received from the KNX bus, and to send the results through other communication objects specifically enabled for this purpose.

KLIC-SG can implement **up to 10 different and independent functions**, each of them entirely customisable and consisting in **up to 4 consecutive operations each**.

The execution of each function can depend on a configurable **condition**, which will be evaluated every time the function is **triggered** through specific, parameterisable communication objects. The result after executing the operations of the function can also be evaluated according to certain **conditions** and afterwards sent (or not) to the KNX bus, which can be done every time the function is executed, periodically or only when the result differs from the last one.

Please refer to the "**Logic Functions**" user manual (available in the KLIC-SG product section at the Zennio homepage, <u>www.zennio.com</u>) for detailed information about th*e* functionality and the configuration of the related parameters.

## **ANNEX I. COMMUNICATION OBJECTS**

• "Functional range" shows the values that, with independence of any other values permitted by the bus according to the object size, may be of any use or have a particular meaning because of the specifications or restrictions from both the KNX standard or the application program itself.

| Number | Size    | I/0 | Flags     | Data type (DPT)   | Functional Range                              | Name                                            | Function                                                                               |
|--------|---------|-----|-----------|-------------------|-----------------------------------------------|-------------------------------------------------|----------------------------------------------------------------------------------------|
| 1      | 1 Byte  | I/O | CRWTU     | DPT_SceneControl  | 0-63; 128-191                                 | [AC] Scene                                      | 0 - 63 (Execute 1 - 64); 128 - 129 (Save<br>1 - 64)                                    |
| 2      | 1 Bit   | Ι   | C - W     | DPT_Switch        | 0/1                                           | [AC] On/Off                                     | 0 = Off; 1 = On                                                                        |
| 3      | 1 Bit   | 0   | C R - T - | DPT_Switch        | 0/1                                           | [AC] On/Off (Status)                            | 0 = Off; 1 = On                                                                        |
| 4      | 2 Bytes | Ι   | C - W     | DPT_Value_Temp    | -273.00º - 670433.28º                         | [AC] Temperature Setpoint                       | [16 30] °C                                                                             |
| 5      | 2 Bytes | 0   | C R - T - | DPT_Value_Temp    | -273.00º - 670433.28º                         | [AC] Temperature Setpoint (Status)              | [16 30] °C                                                                             |
| 6      | 2 Bytes | Ι   | C - W     | DPT_Value_Temp    | -273.00º - 670433.28º                         | [AC] Temperature Setpoint: Lower Limit          | [16 30] °C                                                                             |
| 7      | 2 Bytes | 0   | C R - T - | DPT_Value_Temp    | -273.00º - 670433.28º                         | [AC] Temperature Setpoint: Lower Limit (Status) | [16 30] °C                                                                             |
| 8      | 2 Bytes | Ι   | C - W     | DPT_Value_Temp    | -273.00º - 670433.28º                         | [AC] Temperature Setpoint: Upper Limit          | [16 30] °C                                                                             |
| 9      | 2 Bytes | 0   | C R - T - | DPT_Value_Temp    | -273.00º - 670433.28º                         | [AC] Temperature Setpoint: Upper Limit (Status) | [16 30] °C                                                                             |
| 10     | 1 Byte  | I   | C - W     | DPT_HVACContrMode | 0=Auto<br>1=Heat<br>3=Cool<br>9=Fan<br>14=Dry | [AC] Mode                                       | 0 = Automatic; 1 = Heating; 3 = Cooling;<br>9 = Fan; 14 = Dry                          |
| 11     | 1 Byte  | 0   | C R - T - | DPT_HVACContrMode | 0=Auto<br>1=Heat<br>3=Cool<br>9=Fan<br>14=Dry | [AC] Mode (Status)                              | 0 = Automatic; 1 = Heating; 3 = Cooling;<br>9 = Fan; 14 = Dry                          |
| 12     | 1 Bit   | Ι   | C - W     | DPT_Heat_Cool     | 0/1                                           | [AC] Simplified Mode                            | 0 = Cooling; 1 = Heating                                                               |
| 13     | 1 Bit   | 0   | C R - T - | DPT_Heat_Cool     | 0/1                                           | [AC] Simplified Mode (Status)                   | 0 = Cooling; 1 = Heating                                                               |
| 14     | 1 Byte  | Ι   | C - W     | DPT_Scaling       | 0% - 100%                                     | [AC] Fan: Percentage Control                    | 0% = Auto; [0,425,1]% = S1;<br>[25,550,2]% = S2; [50,675,3] % =<br>S3; [75,5100]% = S4 |

|        | 1 Byte   | Ι   | C - W            | DPT_Scaling          | 0% - 100%             | [AC] Fan: Percentage Control                  | 0% =Auto; [0,433.33] % = S1;<br>[33.7366.67] % = S2; [67.06100] % |
|--------|----------|-----|------------------|----------------------|-----------------------|-----------------------------------------------|-------------------------------------------------------------------|
|        | 1 Byte   | 0   | C R - T -        | DPT_Scaling          | 0% - 100%             | [AC] Fan: Percentage Control (Status)         | Auto = 0%; S1 = 25,1%; S2 = 50,2%;<br>S3 = 75,3%; S4 = 100%       |
| 15     | 1 Byte   | 0   | C R - T -        | DPT_Scaling          | 0% - 100%             | [AC] Fan: Percentage Control (Status)         | Auto = 0%; S1 = 33.33%; S2 = 66.67%;<br>S3 = 100%                 |
| 16     | 1 Bit    | Ι   | C - W            | DPT_Enable           | 0/1                   | [AC] Fan: Automatic                           | 0 = Automatic On; 1 = Automatic Off<br>(Speed 1)                  |
| 10     | 1 Bit    | Ι   | C - W            | DPT_Enable           | 0/1                   | [AC] Fan: Automatic                           | 0 = Automatic Off (Speed 1); 1 =<br>Automatic On                  |
| 17     | 1 Bit    | 0   | C R - T -        | DPT_Enable           | 0/1                   | [AC] Fan: Automatic (Status)                  | 0 = Automatic On; 1 = Automatic Off                               |
| 17     | 1 Bit    | 0   | C R - T -        | DPT_Enable           | 0/1                   | [AC] Fan: Automatic (Status)                  | 0 = Automatic Off; 1 = Automatic On                               |
| 19     | 1 Bit    | 0   | C R - T -        | DPT_Bool             | 0/1                   | [AC] Fan: Protection Stop                     | 0 = Normal operation; 1 = Stop<br>protection activated            |
| 10     | 1 Bit    | 0   | C R - T -        | DPT_Bool             | 0/1                   | [AC] Fan: Protection Stop                     | 0 = Stop protection activated; 1 =<br>Normal operation            |
| 23     | 2 Bytes  | Ι   | C - W            | DPT_Value_Temp       | -273.00º - 670433.28º | [AC] External Reference Temperature           | [0 70] °C                                                         |
| 24     | 2 Bytes  | 0   | C R - T -        | DPT_Value_Temp       | -273.00º - 670433.28º | [AC] AC Unit Mesaured Temperature             | Temperature from the internal sensor<br>(°C)                      |
| 25     | 1 Bit    | Ι   | C - W            | DPT_Switch           | 0/1                   | [AC] Automatic Off                            | 0 = Deactivate; 1 = Activate                                      |
| 25     | 1 Bit    | Ι   | C - W            | DPT_Switch           | 0/1                   | [AC] Automatic Off                            | 0 = Activate; 1 = Deactivate                                      |
| 26     | 1 Bit    | 0   | C R - T -        | DPT_Switch           | 0/1                   | [AC] Automatic Off (Status)                   | 0 = Deactivated; 1 = Activated                                    |
| 20     | 1 Bit    | 0   | C R - T -        | DPT_Switch           | 0/1                   | [AC] Automatic Off (Status)                   | 0 = Activated; 1 = Deactivated                                    |
| 27     | 2 Bytes  | Ι   | C - W            | DPT_TimePeriodSec    | 0 - 3600              | [AC] Automatic Off: Delay                     | [03600] s (0 = Disabled)                                          |
| 28     | 4 Bytes  | I/O | <b>C R W T -</b> | DPT_LongDeltaTimeSec | 0 - 2147483647        | [AC] Operating Time (s)                       | Operation time in seconds                                         |
| 29     | 2 Bytes  | I/O | <b>C R W T -</b> | DPT_TimePeriodHrs    | 0 - 65535             | [AC] Operating Time (h)                       | Operation time in hours                                           |
| 30     | 1 Bit    | 0   | C R - T -        | DPT_Alarm            | 0/1                   | [AC] Internal Error: Communication            | Unable to Set AC Communication                                    |
| 31     | 1 Bit    | 0   | C R - T -        | DPT_Alarm            | 0/1                   | [AC] Internal Error: Wrong<br>Acknowledgement | Acknowledgement Received with Errors                              |
| 32     | 1 Bit    | 0   | C R - T -        | DPT_Alarm            | 0/1                   | [AC] AC Unit Error: Active Error              | AC Unit Error                                                     |
| 33     | 14 Bytes | 0   | C R - T -        | DPT_String_ASCII     |                       | [AC] AC Unit Error: Error Code                | See AC Unit Manual                                                |
| 36     | 1 Bit    | Ι   | C - W            | DPT_Trigger          | 0/1                   | [AC] Filter: Reset                            | Filter Status Reset                                               |
| 37     | 1 Bit    | 0   | C R - T -        | DPT_Enable           | 0/1                   | [AC] Filter (Status)                          | 0 = No Alarm; 1 = Alarm                                           |
| 40     | 1 Bit    | Ι   | C - W            | DPT_Switch           | 0/1                   | [AC] Quiet Mode                               | 0 = Deactivate; 1 = Activate                                      |
| 41     | 1 Bit    | 0   | C R - T -        | DPT_Switch           | 0/1                   | [AC] Quiet Mode (Status)                      | 0 = Deactivated; 1 = Activated                                    |
| 42, 46 | 2 Bytes  | 0   | C R - T -        | DPT_Value_Temp       | -273.00° - 670433.28° | [Ix] Current Temperature                      | Temperature Sensor Value                                          |
| 43, 47 | 1 Bit    | 0   | C R - T -        | DPT_Alarm            | 0/1                   | [Ix] Overcooling                              | 0 = No Alarm; 1 = Alarm                                           |
| 44, 48 | 1 Bit    | 0   | C R - T -        | DPT_Alarm            | 0/1                   | [Ix] Overheating                              | 0 = No Alarm; 1 = Alarm                                           |

| 45, 49 | 1 Bit  | 0 | C R - T - | DPT_Alarm           | 0/1                                                                                                    | [Ix] Probe Error                                   | 0 = No Alarm; 1 = Alarm              |
|--------|--------|---|-----------|---------------------|----------------------------------------------------------------------------------------------------|----------------------------------------------------|--------------------------------------|
| 50, 56 | 1 Bit  | Ι | C - W     | DPT_Enable          | 0/1                                                                                                    | [Ix] Input Lock                                    | 0 = Unlock; 1 = Lock                 |
|        | 1 Bit  |   | С Т -     | DPT_Switch          | 0                                                                                                    | [Ix] [Short Press] 0                               | Sending of 0                         |
|        | 1 Bit  |   | С Т -     | DPT_Switch          | 1                                                                                                    | [Ix] [Short Press] 1                               | Sending of 1                         |
|        | 1 Bit  | Ι | C - W T - | DPT_Switch          | 0/1                                                                                                    | [Ix] [Short Press] 0/1 Switching                   | Switching 0/1                        |
|        | 1 Bit  |   | С Т -     | DPT_UpDown          | 0                                                                                                    | [Ix] [Short Press] Move Up Shutter                 | Sending of 0 (Up)                    |
|        | 1 Bit  |   | С Т -     | DPT_UpDown          | 1                                                                                                    | [Ix] [Short Press] Move Down Shutter               | Sending of 1 (Down)                  |
|        | 1 Bit  |   | С Т -     | DPT_UpDown          | 0/1                                                                                                    | [Ix] [Short Press] Move Up/Down<br>Shutter         | Switching 0/1 (Up/Down)              |
|        | 1 Bit  |   | С Т -     | DPT_Step            | 0                                                                                                    | [Ix] [Short Press] Stop/Step Up Shutter            | Sending of 0 (Stop/Step Up)          |
|        | 1 Bit  |   | С Т -     | DPT_Step            | 1                                                                                                    | [Ix] [Short Press] Stop/Step Down<br>Shutter       | Sending of 1 (Stop/Step Down)        |
|        | 1 Bit  |   | С Т -     | DPT_Step            | 0/1                                                                                                    | [Ix] [Short Press] Stop/Step Shutter<br>(Switched) | Switching of 0/1 (Stop/Step Up/Down) |
|        | 4 Bit  |   | СТ-       | DPT_Control_Dimming | 0x0 (Stop)<br>0x1 (Dec. by 100%)<br><br>0x7 (Dec. by 1%)<br>0x8 (Stop)<br>0xD (Inc. by 100%)<br><br>0xF (Inc. by 1%) | [Ix] [Short Press] Brighter                        | Increase Brightness                  |
|        | 4 Bit  |   | C T -     | DPT_Control_Dimming | 0x0 (Stop)<br>0x1 (Dec. by 100%)<br><br>0x7 (Dec. by 1%)<br>0x8 (Stop)<br>0xD (Inc. by 100%)<br><br>0xF (Inc. by 1%) | [Ix] [Short Press] Darker                          | Decrease Brightness                  |
|        | 4 Bit  |   | СТ-       | DPT_Control_Dimming | 0x0 (Stop)<br>0x1 (Dec. by 100%)<br><br>0x7 (Dec. by 1%)<br>0x8 (Stop)<br>0xD (Inc. by 100%)<br><br>0xF (Inc. by 1%) | [Ix] [Short Press] Brighter/Darker                 | Switch Bright/Dark                   |
|        | 1 Bit  |   | С Т -     | DPT_Switch          | 1                                                                                                    | [Ix] [Short Press] Light On                        | Sending of 1 (On)                    |
|        | 1 Bit  |   | С Т -     | DPT_Switch          | 0                                                                                                    | [Ix] [Short Press] Light Off                       | Sending of 0 (Off)                   |
|        | 1 Bit  | Ι | C - W T - | DPT_Switch          | 0/1                                                                                                    | [Ix] [Short Press] Light On/Off                    | Switching 0/1                        |
|        | 1 Byte |   | С Т -     | DPT_SceneControl    | 0-63                                                                                                    | [Ix] [Short Press] Run Scene                       | Sending of 0 - 63                    |

KLIC-SG

http://www.zennio.com

Technical Support: http://support.zennio.com

|        |         |     |                  |                     | 120 101                                                                                                    |                                                   |                                      |
|--------|---------|-----|------------------|---------------------|----------------------------------------------------------------------------------------------------|---------------------------------------------------|--------------------------------------|
|        | 1 Byte  |     | C T -            | DP1_SceneControl    | 128-191                                                                                                    | [Ix] [Short Press] Save Scene                     | Sending of 128 - 191                 |
|        | 1 Bit   | I/O | <b>C R W T -</b> | DPT_Switch          | 0/1                                                                                                    | [Ix] [Switch/Sensor] Edge                         | Sending of 0 or 1                    |
|        | 1 Byte  |     | С Т -            | DPT_Value_1_Ucount  | 0 - 255                                                                                                    | [Ix] [Short Press] Constant Value<br>(Integer)    | 0 - 255                              |
|        | 1 Byte  |     | С Т -            | DPT_Scaling         | 0% - 100%                                                                                                    | [Ix] [Short Press] Constant Value<br>(Percentage) | 0% - 100%                            |
|        | 2 Bytes |     | С Т -            | DPT_Value_2_Ucount  | 0 - 65535                                                                                                    | [Ix] [Short Press] Constant Value<br>(Integer)    | 0 - 65535                            |
|        | 2 Bytes |     | С Т -            | 9.xxx               | -671088.64 - 670433.28                                                                                               | [Ix] [Short Press] Constant Value<br>(Float)      | Float Value                          |
| F2 F9  | 1 Byte  | Ι   | C - W            | DPT_Scaling         | 0% - 100%                                                                                                    | [Ix] [Short Press] Shutter Status<br>(Input)      | 0% = Top; 100% = Bottom              |
| 52, 58 | 1 Byte  | Ι   | C - W            | DPT_Scaling         | 0% - 100%                                                                                                    | [Ix] [Short Press] Dimming Status<br>(Input)      | 0% - 100%                            |
|        | 1 Bit   |     | С Т -            | DPT_Switch          | 0                                                                                                    | [Ix] [Long Press] 0                               | Sending of 0                         |
|        | 1 Bit   |     | С Т -            | DPT_Switch          | 1                                                                                                    | [Ix] [Long Press] 1                               | Sending of 1                         |
|        | 1 Bit   | Ι   | C - W T -        | DPT_Switch          | 0/1                                                                                                    | [Ix] [Long Press] 0/1 Switching                   | Switching 0/1                        |
|        | 1 Bit   |     | С Т -            | DPT_UpDown          | 0                                                                                                    | [Ix] [Long Press] Move Up Shutter                 | Sending of 0 (Up)                    |
|        | 1 Bit   |     | С Т -            | DPT UpDown          | 1                                                                                                    | [Ix] [Long Press] Move Down Shutter               | Sending of 1 (Down)                  |
|        | 1 Bit   |     | С Т -            | DPT_UpDown          | 0/1                                                                                                    | [Ix] [Long Press] Move Up/Down<br>Shutter         | Switching 0/1 (Up/Down)              |
|        | 1 Bit   |     | С Т -            | DPT_Step            | 0                                                                                                    | [Ix] [Long Press] Stop/Step Up Shutter            | Sending of 0 (Stop/Step Up)          |
|        | 1 Bit   |     | С Т -            | DPT_Step            | 1                                                                                                    | [Ix] [Long Press] Stop/Step Down<br>Shutter       | Sending of 1 (Stop/Step Down)        |
|        | 1 Bit   |     | С Т -            | DPT_Step            | 0/1                                                                                                    | [Ix] [Long Press] Stop/Step Shutter<br>(Switched) | Switching of 0/1 (Stop/Step Up/Down) |
| 53, 59 | 4 Bit   |     | С Т -            | DPT_Control_Dimming | 0x0 (Stop)<br>0x1 (Dec. by 100%)<br><br>0x7 (Dec. by 1%)<br>0x8 (Stop)<br>0xD (Inc. by 100%)<br><br>0xF (Inc. by 1%) | [Ix] [Long Press] Brighter                        | Long Pr> Brighter; Release -> Stop   |
|        | 4 Bit   |     | СТ-              | DPT_Control_Dimming | 0x0 (Stop)<br>0x1 (Dec. by 100%)<br><br>0x7 (Dec. by 1%)<br>0x8 (Stop)<br>0xD (Inc. by 100%)                         | [Ix] [Long Press] Darker                          | Long Pr> Darker; Release -> Stop     |

| /Darker | Long Pr> Brighter/Darker; Release -><br>Stop |
|---------|----------------------------------------------|

|        |         |   |                     |                     | <br>0xF (Inc. by 1%)                                                                         |                                                   |                                                         |
|--------|---------|---|---------------------|---------------------|----------------------------------------------------------------------------------------------|---------------------------------------------------|---------------------------------------------------------|
|        | 4 Bit   |   | СТ-                 | DPT_Control_Dimming | 0x0 (Stop)<br>0x1 (Dec. by 100%)<br><br>0x7 (Dec. by 1%)<br>0x8 (Stop)<br>0xD (Inc. by 100%) | [Ix] [Long Press] Brighter/Darker                 | Long Pr> Brighter/Darker; Release -><br>Stop            |
|        |         |   |                     |                     | <br>0xF (Inc. by 1%)                                                                         |                                                   |                                                         |
|        | 1 Bit   |   | С Т -               | DPT_Switch          | 1                                                                                            | [Ix] [Long Press] Light On                        | Sending of 1 (On)                                       |
|        | 1 Bit   |   | С Т -               | DPT_Switch          | 0                                                                                            | [Ix] [Long Press] Light Off                       | Sending of 0 (Off)                                      |
|        | 1 Bit   | Ι | C - W T -           | DPT_Switch          | 0/1                                                                                          | [Ix] [Long Press] Light On/Off                    | Switching 0/1                                           |
|        | 1 Byte  |   | С Т -               | DPT_SceneControl    | 0-63                                                                                         | [Ix] [Long Press] Run Scene                       | Sending of 0 - 63                                       |
|        | 1 Byte  |   | С Т -               | DPT_SceneControl    | 128-191                                                                                      | [Ix] [Long Press] Save Scene                      | Sending of 128 - 191                                    |
|        | 1 Bit   | 0 | C R - T -           | DPT_Alarm           | 0/1                                                                                          | [Ix] [Switch/Sensor] Alarm: Breakdown or Sabotage | 1 = Alarm; 0 = No Alarm                                 |
|        | 2 Bytes |   | С Т -               | 9.xxx               | -671088.64 - 670433.28                                                                       | [Ix] [Long Press] Constant Value (Float)          | Float Value                                             |
|        | 2 Bytes |   | С Т -               | DPT_Value_2_Ucount  | 0 - 65535                                                                                    | [Ix] [Long Press] Constant Value<br>(Integer)     | 0 - 65535                                               |
|        | 1 Byte  |   | С Т -               | DPT_Scaling         | 0% - 100%                                                                                    | [Ix] [Long Press] Constant Value<br>(Percentage)  | 0% - 100%                                               |
|        | 1 Byte  |   | С Т -               | DPT_Value_1_Ucount  | 0 - 255                                                                                      | [Ix] [Long Press] Constant Value<br>(Integer)     | 0 - 255                                                 |
| 54, 60 | 1 Bit   |   | С Т -               | DPT_Trigger         | 0/1                                                                                          | [Ix] [Long Press/Release] Stop Shutter            | Release -> Stop Shutter                                 |
| 55, 61 | 1 Byte  | Ι | <b>C</b> - <b>W</b> | DPT_Scaling         | 0% - 100%                                                                                    | [Ix] [Long Press] Dimming Status (Input)          | 0% - 100%                                               |
|        | 1 Byte  | Ι | C - W               | DPT_Scaling         | 0% - 100%                                                                                    | [Ix] [Long Press] Shutter Status (Input)          | 0% = Top; 100% = Bottom                                 |
| 62     | 1 Byte  | Ι | C - W               | DPT_SceneNumber     | 0 - 63                                                                                       | [Motion Detector] Scene Input                     | Scene Value                                             |
| 63     | 1 Byte  |   | С Т -               | DPT_SceneControl    | 0-63; 128-191                                                                                | [Motion Detector] Scene Output                    | Scene Value                                             |
| 64, 93 | 1 Byte  | 0 | C R - T -           | DPT_Scaling         | 0% - 100%                                                                                    | [Ix] Luminosity                                   | 0-100%                                                  |
| 65, 94 | 1 Bit   | 0 | C R - T -           | DPT_Alarm           | 0/1                                                                                          | [Ix] Open Circuit Error                           | 0 = No Error; 1 = Open Circuit Error                    |
| 66, 95 | 1 Bit   | 0 | C R - T -           | DPT_Alarm           | 0/1                                                                                          | [Ix] Short Circuit Error                          | 0 = No Error; 1 = Short Circuit Error                   |
| 67, 96 | 1 Byte  | 0 | C R - T -           | DPT_Scaling         | 0% - 100%                                                                                    | [Ix] Presence State (Scaling)                     | 0-100%                                                  |
| 68, 97 | 1 Byte  | 0 | C R - T -           | DPT_HVACMode        | 1=Comfort<br>2=Standby<br>3=Economy<br>4=Building<br>Protection                              | [Ix] Presence State (HVAC)                        | Auto, Comfort, Standby, Economy,<br>Building Protection |
| 69, 98 | 1 Bit   | 0 | C R - T -           | DPT_Switch          | 0/1                                                                                          | [Ix] Presence State (Binary)                      | Binary Value                                            |

|                                                                                                    | 1 Bit   | 0 | C R - T - | DPT_Ack            | 0/1                                                          | [Ix] Presence: Slave Output         | 1 = Motion Detected                                       |
|----------------------------------------------------------------------------------------------------|---------|---|-----------|--------------------|--------------------------------------------------------------|-------------------------------------|-----------------------------------------------------------|
| 70, 99                                                                                                    | 1 Bit   | Ι | C - W     | DPT_Window_Door    | 0/1                                                          | [Ix] Presence Trigger               | Binary Value to Trigger the Presence<br>Detection         |
| 71, 100                                                                                                    | 1 Bit   | Ι | C - W     | DPT_Start          | 0/1                                                          | [Ix] Presence: Slave Input          | 0 = Nothing; 1 = Detection from slave<br>device           |
| 72, 101                                                                                                    | 2 Bytes | Ι | C - W     | DPT_TimePeriodSec  | 0 - 65535                                                    | [Ix] Presence: Waiting Time         | 0-65535 s.                                                |
| 73, 102                                                                                                    | 2 Bytes | Ι | C - W     | DPT_TimePeriodSec  | 0 - 65535                                                    | [Ix] Presence: Listening Time       | 1-65535 s.                                                |
| 74, 103                                                                                                    | 1 Bit   | Ι | C - W     | DPT_Enable         | 0/1                                                          | [Ix] Presence: Enable               | According to parameters                                   |
| 75, 104                                                                                                    | 1 Bit   | Ι | C - W     | DPT_DayNight       | 0/1                                                          | [Ix] Presence: Day/Night            | According to parameters                                   |
| 76, 105                                                                                                    | 1 Bit   | 0 | C R - T - | DPT_Occupancy      | 0/1                                                          | [Ix] Presence: Occupancy State      | 0 = Not Occupied; 1 = Occupied                            |
| 77, 106                                                                                                    | 1 Bit   | Ι | C - W     | DPT_Start          | 0/1                                                          | [Ix] External Motion Detection      | 0 = Nothing; 1 = Motion detected by an<br>external sensor |
| 78, 83, 88, 107,<br>112, 117                                                                                                    | 1 Byte  | 0 | C R - T - | DPT_Scaling        | 0% - 100%                                                    | [Ix] [Cx] Detection State (Scaling) | 0-100%                                                    |
| 79, 84, 89, 108,<br>113, 118                                                                                                    | 1 Byte  | 0 | C R - T - | DPT_HVACMode       | 1=Comfort<br>2=Standby<br>3=Economy<br>4=Building Protection | [Ix] [Cx] Detection State (HVAC)    | Auto, Comfort, Standby, Economy,<br>Building Protection   |
| 80, 85, 90, 109,<br>114, 119                                                                                                    | 1 Bit   | 0 | C R - T - | DPT_Switch         | 0/1                                                          | [Ix] [Cx] Detection State (Binary)  | Binary Value                                              |
| 81, 86, 91, 110,<br>115, 120                                                                                                    | 1 Bit   | Ι | C - W     | DPT_Enable         | 0/1                                                          | [Ix] [Cx] Enable Channel            | According to parameters                                   |
| 82, 87, 92, 111,<br>116, 121                                                                                                    | 1 Bit   | Ι | C - W     | DPT_Switch         | 0/1                                                          | [Ix] [Cx] Force State               | 0 = No Detection; 1 = Detection                           |
| 122, 123, 124,<br>125, 126, 127,<br>128, 129, 130,<br>131, 132, 133,<br>134, 135, 136,<br>137, 138, 139,<br>140, 141, 142,<br>143, 144, 145,<br>146, 147, 148,<br>149, 150, 151,<br>152, 153 | 1 Bit   | Ι | C - W     | DPT_Bool           | 0/1                                                          | [LF] (1-Bit) Data Entry x           | Binary Data Entry (0/1)                                   |
| 154, 155, 156,<br>157, 158, 159,<br>160, 161, 162,<br>163, 164, 165,<br>166, 167, 168,<br>169                                                                                                | 1 Byte  | I | C - W     | DPT_Value_1_Ucount | 0 - 255                                                      | [LF] (1-Byte) Data Entry x          | 1-Byte Data Entry (0-255)                                 |

| 170, 171, 172,<br>173, 174, 175,<br>176, 177, 178,<br>179, 180, 181,<br>182, 183, 184,<br>185 | 2 Bytes | I | C - W     | DPT_Value_2_Ucount | 0 - 65535                | [LF] (2-Byte) Data Entry x     | 2-Byte Data Entry           |
|-----------------------------------------------------------------------------------------------|---------|---|-----------|--------------------|--------------------------|--------------------------------|-----------------------------|
|                                                                                               |         |   |           | DPT_Value_2_Count  | -32768 -32767            |                                |                             |
|                                                                                               |         |   |           | DPT_Value_Tempo    | -273,00 - 670433,28      |                                |                             |
| 186, 187, 188,<br>189, 190, 191,<br>192, 193                                                  | 4 Bytes | I | C - W     | DPT_Value_4_Count  | -2147483648 - 2147483647 | [LF] (4-Byte) Data Entry x     | 4-Byte Data Entry           |
| 194, 195, 196,<br>197, 198, 199,<br>200, 201, 202,<br>203                                     | 1 Bit   | 0 | C R - T - | DPT_Bool           | 0/1                      | [LF] Function x - Result       | (1-Bit) Boolean             |
|                                                                                               | 1 Byte  | 0 | C R - T - | DPT_Value_1_Ucount | 0 - 255                  | [LF] Function x - Result       | (1-Byte) Unsigned           |
|                                                                                               | 2 Bytes | 0 | C R - T - | DPT_Value_2_Ucount | 0 - 65535                | [LF] Function x - Result       | (2-Byte) Unsigned           |
|                                                                                               | 4 Bytes | 0 | C R - T - | DPT_Value_4_Count  | -2147483648 - 2147483647 | [LF] Function x - Result       | (4-Byte) Signed             |
|                                                                                               | 1 Byte  | 0 | C R - T - | DPT_Scaling        | 0% - 100%                | [LF] Function x - Result       | (1-Byte) Percentage         |
|                                                                                               | 2 Bytes | 0 | C R - T - | DPT_Value_2_Count  | -32768 - 32767           | [LF] Function x - Result       | (2-Byte) Signed             |
|                                                                                               | 2 Bytes | 0 | C R - T - | DPT_Value_Temp     | -273.00º - 670433.28º    | [LF] Function x - Result       | (2-Byte) Float              |
| 204                                                                                           | 1 Bit   |   | С Т -     | DPT_Trigger        | 0/1                      | [Heartbeat] Object to Send '1' | Sending of '1' Periodically |

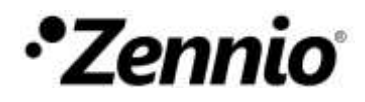

Join and send us your inquiries about Zennio devices: http://support.zennio.com

**Zennio Avance y Tecnología S.L.** C/ Río Jarama, 132. Nave P-8.11

45007 Toledo (Spain).

Tel. +34 925 232 002.

www.zennio.com info@zennio.com

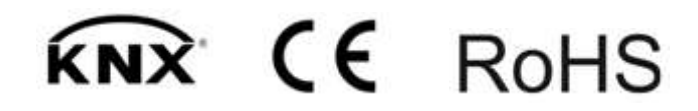